## Telis 16 RTS and Telis 6 Chronis Channel naming

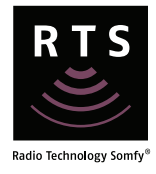

Note: Parameters must be set before naming channels.

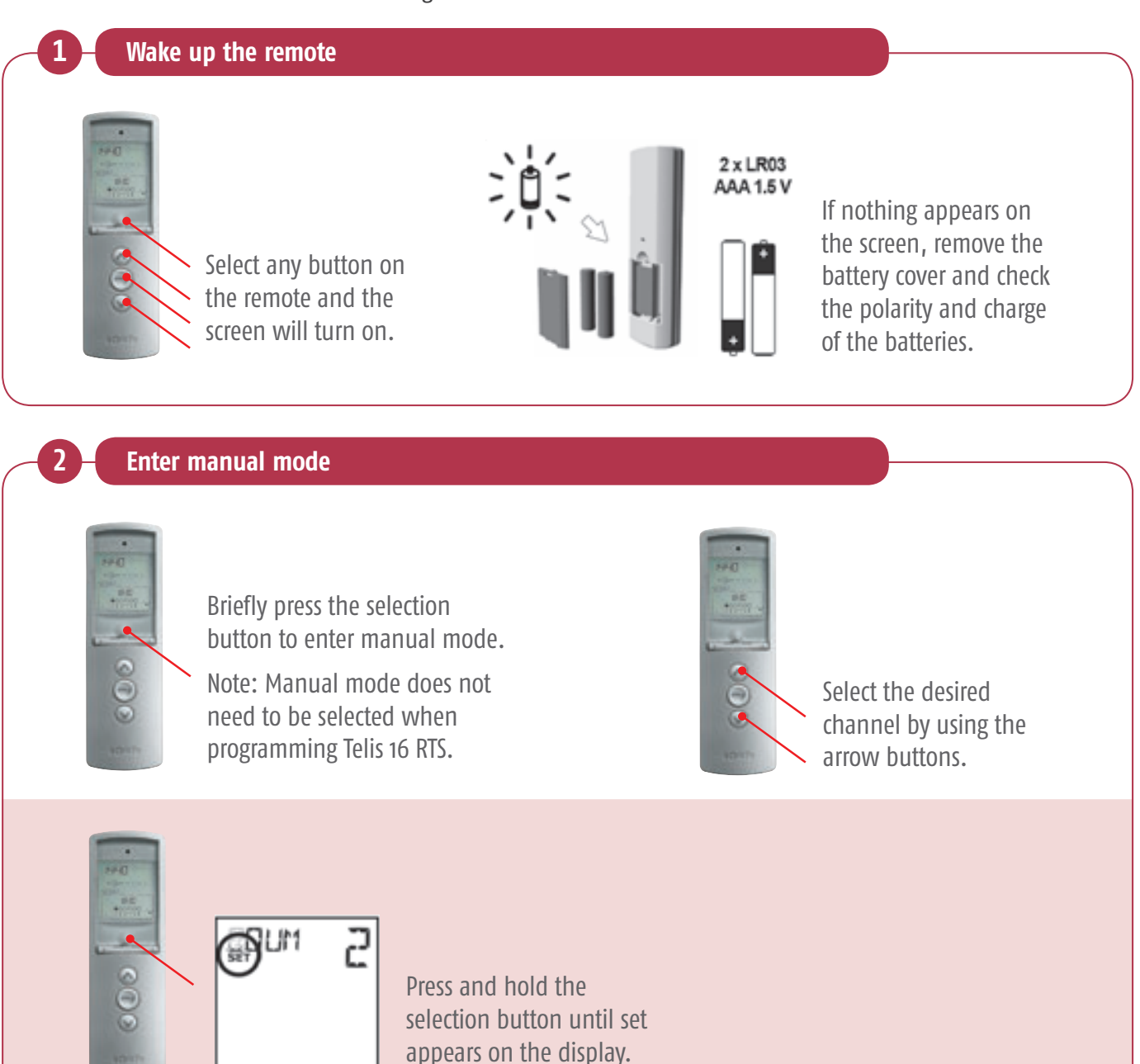

## Telis 16 RTS and Telis 6 Chronis Channel naming

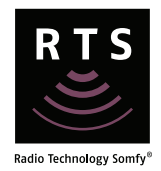

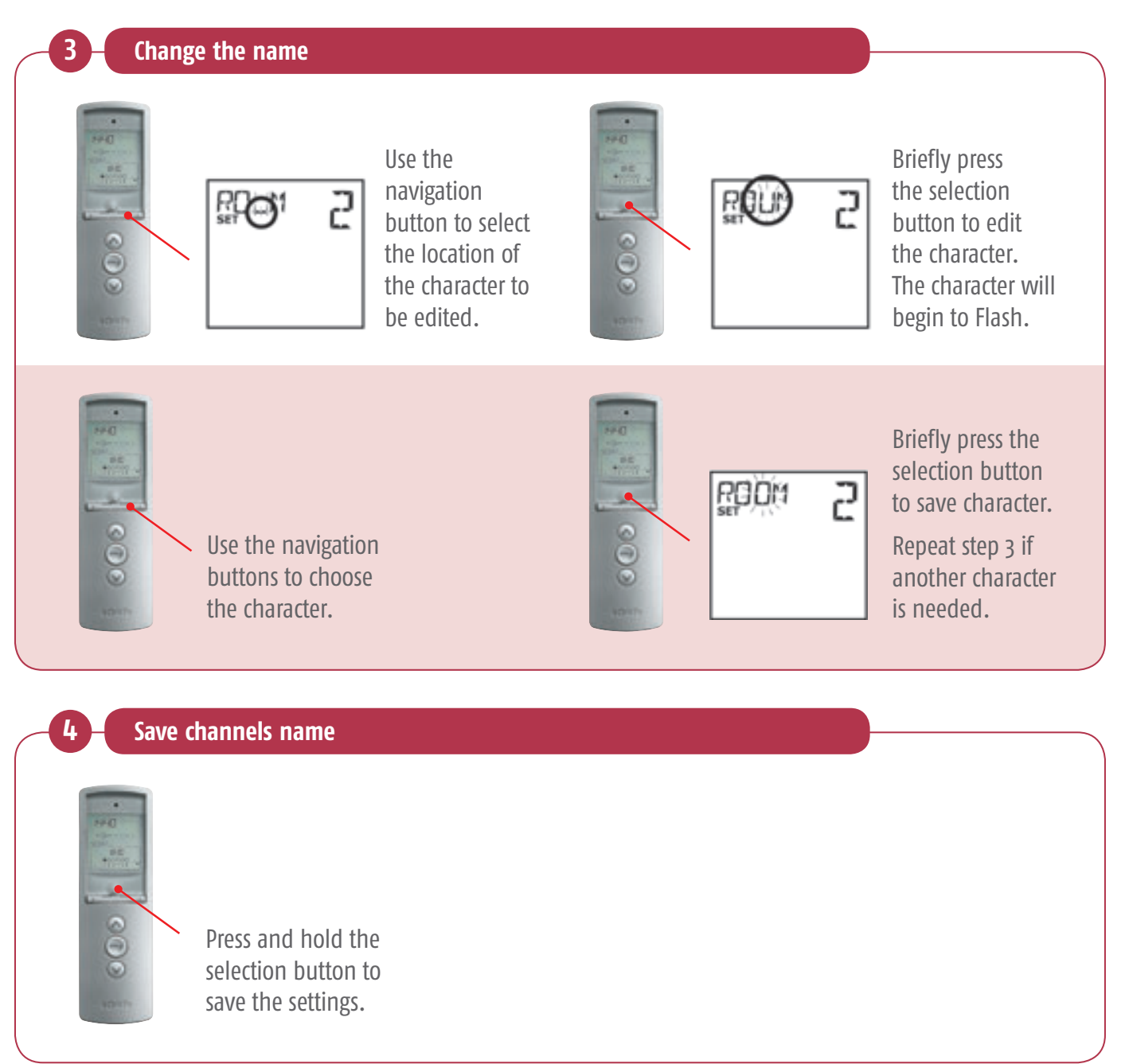

## Telis 6 Chronis RTS Channel naming

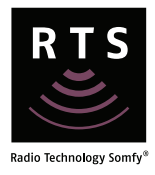

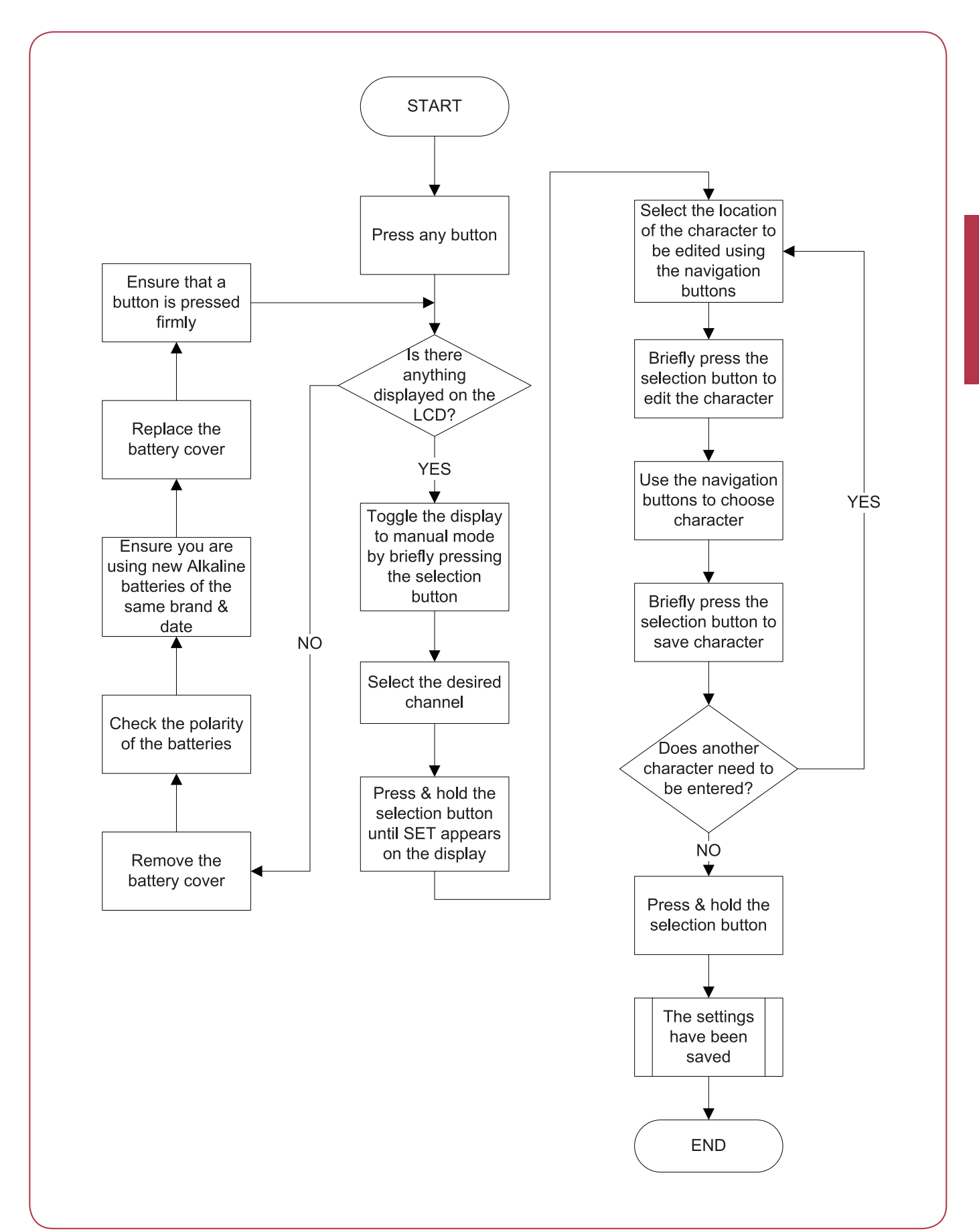

## Telis 16 RTS Channel naming

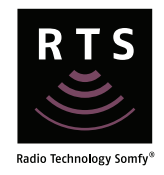

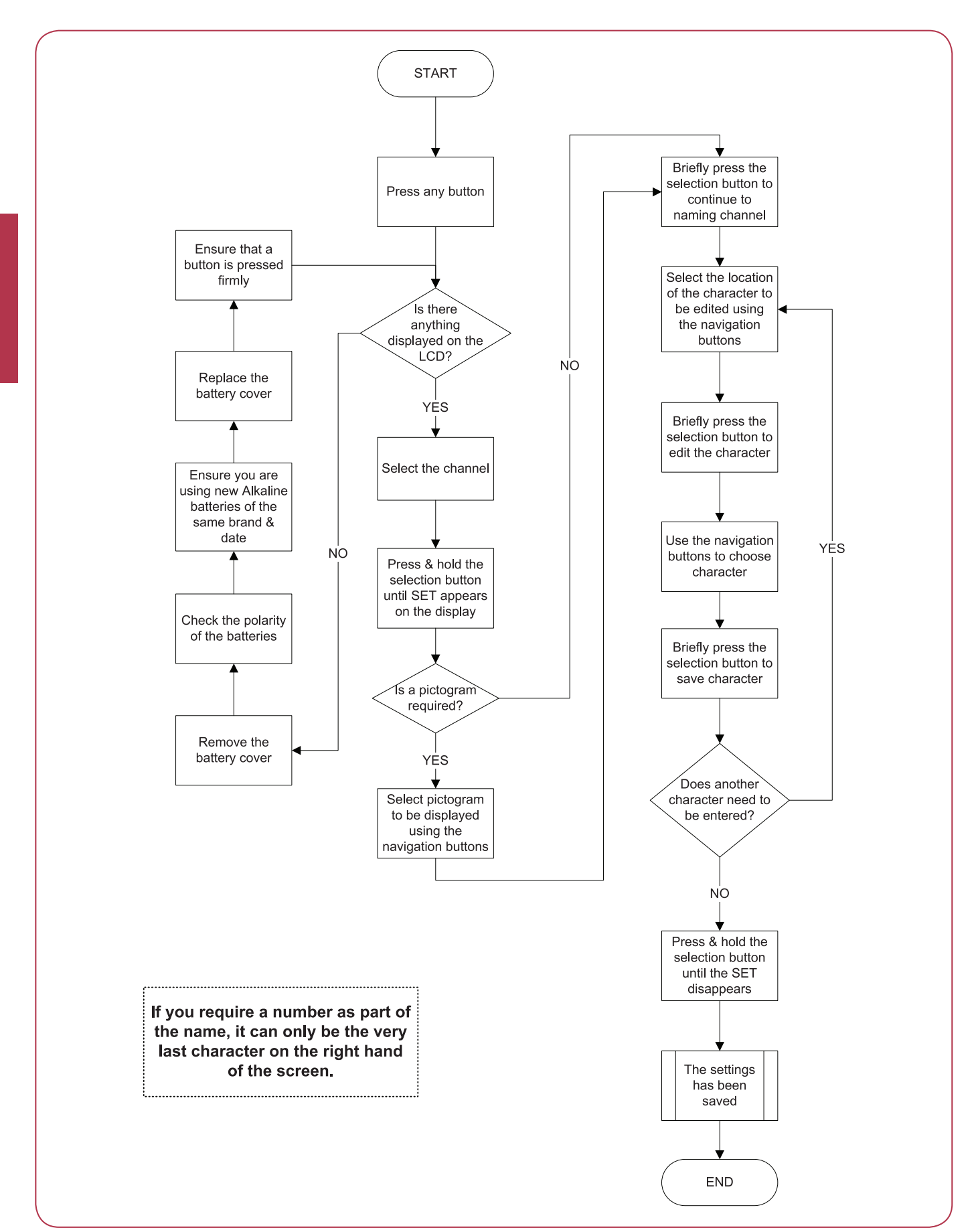